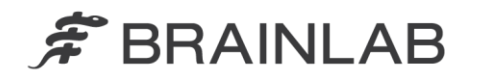

Brainlab AG Kapellenstraße 12 • 85622 Feldkirchen • Germany

phone: +49 89 99 15 68 0 fax: +49 89 99 15 68 33

## AVISO DE SEGURANÇA EM CAMPO/NOTIFICAÇÃO DE PRODUTO

| Assunto:                   | Cálculo da dose potencial incorreta após modificação das |
|----------------------------|----------------------------------------------------------|
|                            | formas de MLC                                            |
| Referência do produto:     | iPlan RT Dose versão 4.0 e 4.1 (incluindo todas as       |
|                            | subversões)                                              |
| Data da notificação:       | 9 de abril de 2013                                       |
| Indivíduo notificador:     | Julia Mehltretter, Gerente de MDR e Vigilância           |
| Identificador da Brainlab: | CAPA-20130328-000289 (A)                                 |
| Tipo de ação:              | Orientação sobre o uso do dispositivo; Modificação de    |
|                            | dispositivo.                                             |

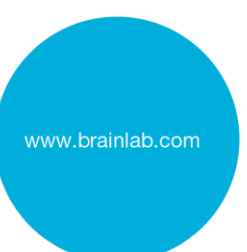

Esta notificação tem por objetivo orientá-lo sobre o seguinte efeito que foi identificado ao usar o iPlan RT Dose versão 4.0 ou 4.1 (incluindo todas as subversões: 4.0, 4.1.0, 4.1.1, 4.1.2, 4.1.3). Observe que a Versão 4.1 não é a última versão do iPlan RT.

O objetivo desta carta de Notificação sobre o Produto é fornecer a você informações sobre ações corretivas e orientá-lo sobre as ações que a Brainlab está realizando para resolver esta questão.

#### Efeito:

O iPlan RT Dose versão 4.0 e 4.1 pode não atualizar o cálculo da dose corretamente após determinadas modificações da forma do MLC (veja a seguir) se todas as seguintes condições foram atendidas:

- 1. As modificações são realizadas para um Arco Conformacional Dinâmico e
- 2. As posições dos colimadores são definidas manualmente, e
- 3. A exibição de dose (por ex. linhas de isodose) está ligada, ou se a dose já foi calculada e a exibição de dose foi ligada novamente após a forma do MLC ter sido modificada.

O efeito pode ocorrer para as seguintes modificações da forma do MLC:

- A margem do MLC do arco foi modificada ou
- A forma do MLC foi modificada na exibição da perspectiva de feixe projetada (BEV) de uma maneira que também modifica as formas do MLC de segmentos vizinhos do arco<sup>1</sup> ou
- A Adaptação das lâminas é modificada (Inline/Média/Outline) ou
- As formas do MLC modificadas na BEV são restauradas.

O cálculo da dose não é atualizado nas tarefas de Revisão do Médico (Physician Review) e de Verificação do Físico Médico (Physicist Verification) ou ao gerar a impressão ou exportar o plano.

Se o cálculo da dose incorreto não for reconhecido pelo usuário, a dose de tratamento aplicada real pode ser diferente daquela mostrada no plano de tratamento. Se o plano for usado para tratamento

<sup>&</sup>lt;sup>1</sup> Para um Arco Conformacional Dinâmico as unidades monitoras são aplicadas com uma taxa de dose constante e velocidade constante do gantry. Portanto, devido à limitação da velocidade das lâminas do MLC, uma lâmina só pode percorrer uma distância limitada entre dois segmentos vizinhos de um Arco Conformacional Dinâmico. Se a forma do MLC for modificada na BEV de maneira que uma ou diversas lâminas percorram mais do que a distância máxima, o iPlan RT irá adaptar automaticamente as lâminas nos segmentos vizinhos até que a distância máxima não seja mais excedida.

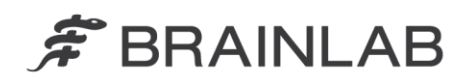

e o desvio exceder os limites clínicos aceitáveis, isso poderia resultar em lesões graves no paciente e/ou tratamento ineficiente.

#### Ação corretiva do usuário:

Os usuários do iPlan RT Dose versão 4.0 ou 4.1 (incluindo todas as subversões) deverão seguir uma dessas ações:

#### 1. Definição da posição automática dos colimadores

Para evitar a ocorrência de erro, os colimadores devem ser configurados preferencialmente conforme descrito a seguir.

Plano de tratamento para Brainlab m3 micro-MLC ou Varian MLCs:

• Certifique-se de que "Automatically adapted to MLC" esteja selecionada nas opções Jaw Defaults no Beam Profile Editor 7.0/7.1

Е

 Use somente automatic jaw adaption (adaptação automática dos colimadores) no iPlan RT Dose 4.0 e 4.1 durante o planejamento do tratamento individual.

#### Plano de tratamento para Elekta BEAM Modulator:

 Certifique-se de que "Automatically adapted to MLC" esteja selecionada nas opções Jaw Defaults no Beam Profile Editor 7.0/7.1

Não há mais ações adicionais a considerar para o planejamento do tratamento individual.

Consulte o Apêndice para obter instruções detalhadas sobre Ações corretivas do usuário.

#### 2. Definição da posição manual dos colimadores

Se, por um determinado motivo, for necessário definir manualmente a posição dos colimadores para um Arco Conformacional Dinâmico, certifique-se de que o cálculo da dose seja corretamente atualizado antes de revisar e aprovar o plano.

Para atualizar corretamente o cálculo da dose, siga o indicado abaixo:

- Para atualizar o cálculo da dose após realizar uma das modificações da forma do MLC mencionadas acima, aumente o ângulo da mesa do Arco Conformacional Dinâmico em cinco graus (5°) e diminua o ângulo novamente<sup>2</sup>.
- Para assegurar, finalmente, que o cálculo da dose para todos os Arcos Conformacionais Dinâmicos tenham sido corretamente atualizados, salve o plano sem salvar a matriz de dose Monte Carlo e reabra-o novamente antes da revisão da dose final nas tarefas de Revisão do Médico (Physician Review) e de Verificação do Físico Médico (Physicist Verification)<sup>3</sup>.

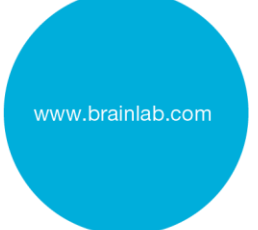

<sup>&</sup>lt;sup>2</sup> O cálculo da dose de um Arco Conformacional Dinâmico é corretamente atualizada - também considerando as modificações da forma do MLC - se os parâmetros da máquina como o ângulo do gantry ou o ângulo da mesa forem modificados.

<sup>&</sup>lt;sup>3</sup> A matriz de dose Monte Carlo não deve ser salva uma vez que as informações incorretas da dose podem estar contidas nessa matriz. Após reabrir o plano, a matriz de dose Monte Carlo pode ser recalculada novamente, se aplicável.

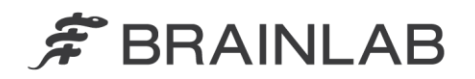

#### Atenção! Observe:

- O cálculo da dose NÃO é atualizado nas tarefas Revisão do Médico (Physician Review) e de Verificação do Físico Médico (Physicist Verification)
- > O cálculo da dose NÃO é atualizado ao gerar a impressão.
- > O cálculo da dose NÃO é atualizado ao exportar o plano.
- > O cálculo da dose NÃO é atualizado se "Refresh MU" for pressionado.
- O cálculo da dose NÃO é atualizado se a exibição de dose for desligada e novamente ligada.

Em geral, continue a seguir sempre as instruções e avisos conforme descrito no Manual do Usuário do iPlan RT Dose, em especial:

Todas as informações de entrada para o sistema iPlan RT Dose e todas as informações de saída recebidas a partir do sistema iPlan RT Dose devem ser analisadas quanto à sua plausibilidade antes do tratamento do paciente.

#### Ação corretiva da Brainlab:

1. Os clientes do iPlan RT Dose versão 4.0 ou 4.1 potencialmente afetados receberão estas informações de notificação sobre produto.

2. A Brainlab fornecerá aos clientes afetados uma atualização de software contendo a solução para esta questão. Prazo estimado para disponibilidade: Dezembro de 2013.

# Informe sobre o conteúdo desta carta ao pessoal apropriado que trabalha no seu departamento.

Nos desculpamos por qualquer inconveniência e agrademos antecipadamente sua cooperação. Caso precise de mais esclarecimentos, sinta-se à vontade para entrar em contato com o seu Representante local de suporte ao cliente da Brainlab.

Linha de atendimento ao cliente: 0800 892 1217 (para clientes no Brasil) E-mail: <a href="mailto:support@brainlab.com">support@brainlab.com</a> (para clientes nos EUA: <a href="mailto:us.support@brainlab.com">us.support@brainlab.com</a> (para clientes nos EUA: <a href="mailto:us.support@brainlab.com">us.support@brainlab.com</a> (para clientes nos EUA: <a href="mailto:us

9 de abril de 2013

Atenciosamente,

Julia Mehltretter Gerente de MDR e Vigilância <u>brainlab.vigilance@brainlab.com</u>

Europa: O subscrito confirma que este aviso foi notificado à Agência Reguladora apropriada na Europa.

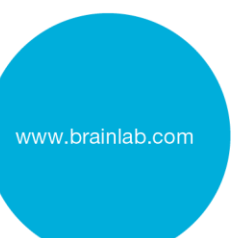

# 🗯 BRAINLAB

### Apêndice: Ações corretivas do usuário - instruções detalhadas

#### 1. Selecione "Automatically adapted to MLC" no Beam Profile Editor

Aplicável ao usar o iPlan RT Dose 4.0 ou 4.1 com

- Brainlab m3 micro-MLC
- Varian MLCs
- Elekta BEAM Modulator<sup>4</sup>

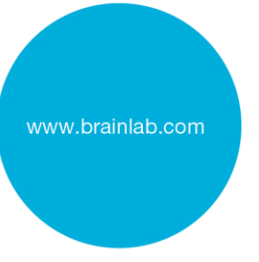

| Ir para:<br>Beam Profile Editor (BPE) 7.0/7.1<br>→ Propriedades<br>→ Table Top and Jaw Settings<br>→ Jaw Defaults | Jaw Defaults   Image: Automatically adapted to MLC   Image: Same jaw value for all elements |
|----------------------------------------------------------------------------------------------------|---------------------------------------------------------------------------------------------|
| Selecione "Automatically adapted to MLC"                                                                          |                                                                                             |

#### 2. Use somente adaptação automática dos colimadores

Aplicável ao usar o iPlan RT Dose 4.0 ou 4.1 com

- Brainlab m3 micro-MLC
- Varian MLCs

| Ir para:<br>→ Group Properties | Properties | Jaws      | DRRs |
|--------------------------------|------------|-----------|------|
| → Jaws                         | Jaw Mode — |           |      |
| Verifique se                   | Automatic  | 1         |      |
| "Jaw Mode: Automatic"          | Jaw mar    | rgin: X 2 | Y 5  |
| está selecionado               | 🔿 Manual   |           |      |

<sup>&</sup>lt;sup>4</sup> O iPlan RT Dose considera o Elekta Beam Modulator como um MLC com colimadores fixos. Neste caso, a configuração "Automatically adapted to MLC" é manuseada da mesma maneira que para um MLC com colimadores não fixos e, portanto, assegura que, se ativada, o problema descrito acima não ocorre. Essa configuração não resulta em posições diferentes de colimadores do que antes.